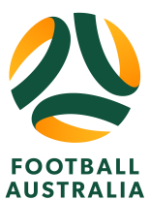

# Participant - How To Register On Play Football

#### **Option 1**

## Completing a Football Registration

First, log into your Play Football account using the link below. Make sure that you log into your Play Football account using the original method that you created your account with using either your email address & password or using your social login.

\*Please note, if your account was created through the Facebook social login, please call our team on 02 8880 7983

| <b>Sign In</b><br>Sign in with your social account or email address |  |
|---------------------------------------------------------------------|--|
| f SIGN IN WITH FACEBOOK                                             |  |
| or<br>Your Email Address *                                          |  |
| Password *                                                          |  |
| Forgot Password Having trouble signing in?                          |  |
| CONTINUE                                                            |  |

Once logged in, click on **"START A REGISTRATION".** If you don't have that option, then click on **"Play Football".** 

| FOOTBALL Network My Football            | Play Football    | Football Australia | MiniRoos |                           | Pootball Federation Australia ~ |
|-----------------------------------------|------------------|--------------------|----------|---------------------------|---------------------------------|
| My account                              |                  |                    |          |                           |                                 |
|                                         |                  |                    |          |                           |                                 |
|                                         |                  |                    |          |                           | Change Password                 |
| MYDETAILS                               |                  |                    |          | EDIT DETAILS CHANGE EMAIL | Sign Out                        |
| Football Federation Austral             | ia               |                    |          |                           |                                 |
|                                         |                  |                    |          |                           |                                 |
| REGISTRATIONS<br>MANAGE MY REGISTRATION | RT A REGISTRATIO | N                  |          |                           |                                 |

Click on "Re-Registering to play this season?".

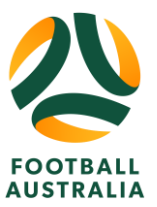

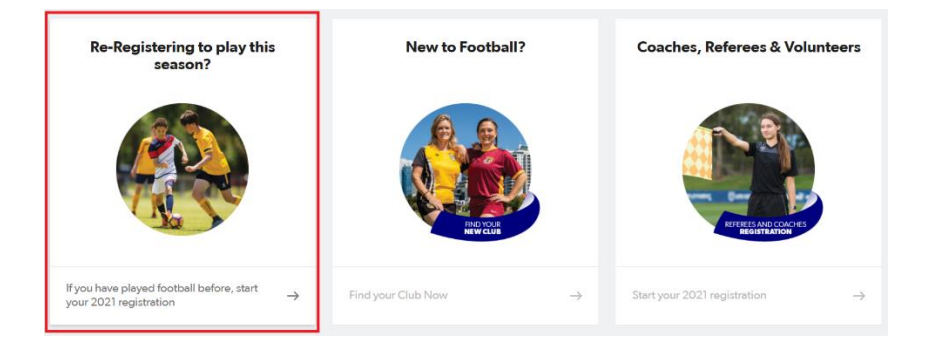

## Fill in your club's name and then click on it.

| FOOTBALL Network My Fe       | ootball Pl | ay Football Football Australia MiniRoos |                 | 🕒 Football Federation Australia 🗸 |
|------------------------------|------------|-----------------------------------------|-----------------|-----------------------------------|
| PLAY FOOT                    | ГВА        | LL                                      |                 | Q Find a place to play            |
| Player Coach Referee C       | Clubs So   | chools Pathways Skills Hub Help         |                 |                                   |
| Club Registration            |            |                                         | FFA Test Club   |                                   |
| All of Australia             | ۲          | 2 clubs found                           |                 |                                   |
| Australian Capital Territory |            |                                         |                 |                                   |
| New South Wales              |            | FFA Test Club                           | ffa test club 2 |                                   |
| Northern Territory           |            | Darlinghurst,NSW                        | Test,NSW        |                                   |
| Queensland                   |            |                                         |                 |                                   |
| South Australia              |            |                                         |                 |                                   |
| Tasmania                     |            |                                         |                 |                                   |
| Victoria                     |            |                                         |                 |                                   |

After clicking on your club, it will direct you to your club's **'Welcome'** page. Click on **"Get Started".** 

| Welcome                                     |
|---------------------------------------------|
| Registration for: FFA Test Clu              |
| For your registration you may nee           |
| Credit/Debit Card Details (If paying online |
| To upload a passport style photo            |
| Working with Children Check info            |
| Get started                                 |

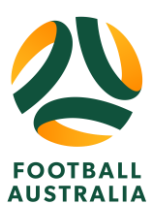

Select the person who you are registering for, then click **"Continue".** From then on, choose the age group you wish to register and follow the registration steps.

| Australia, Football Federation                                                                                               |  |  |
|----------------------------------------------------------------------------------------------------|--|--|
| <b>0</b> 000                                                                                                    |  |  |
| Select the person you are registering for                                                                                    |  |  |
| I am registering myself                                                                                                    |  |  |
| • Australia, Football Federation (Reference:10942582)<br>Not the primary account? Click here to change your primary account. |  |  |

## Completing a Football Registration

**Option 2** 

### **Key Notes**

• This article will assist with completing a registration when beginning on the PlayFootball website <a href="https://www.playfootball.com.au/">https://www.playfootball.com.au/</a>

When searching for the website in your browsers URL, you will be taken to the PlayFootball home page.

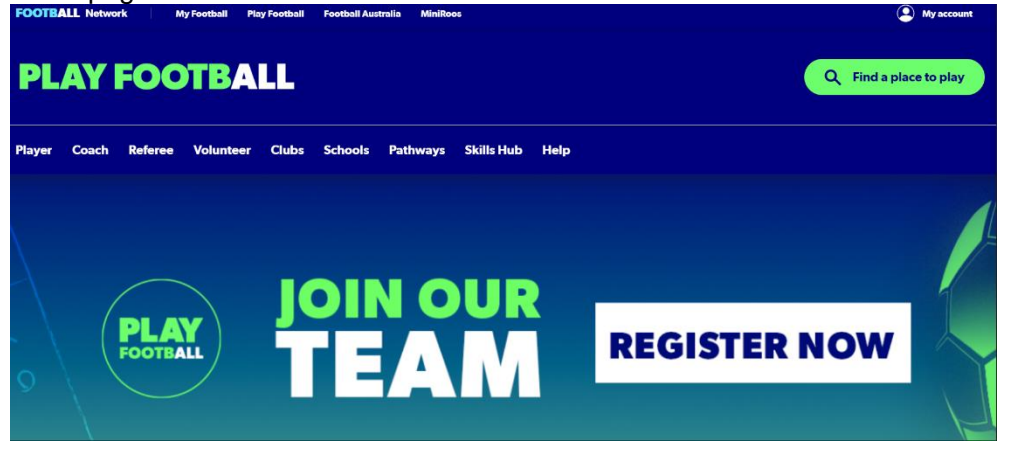

Scroll down to click on "Re-Registering to play this season?".

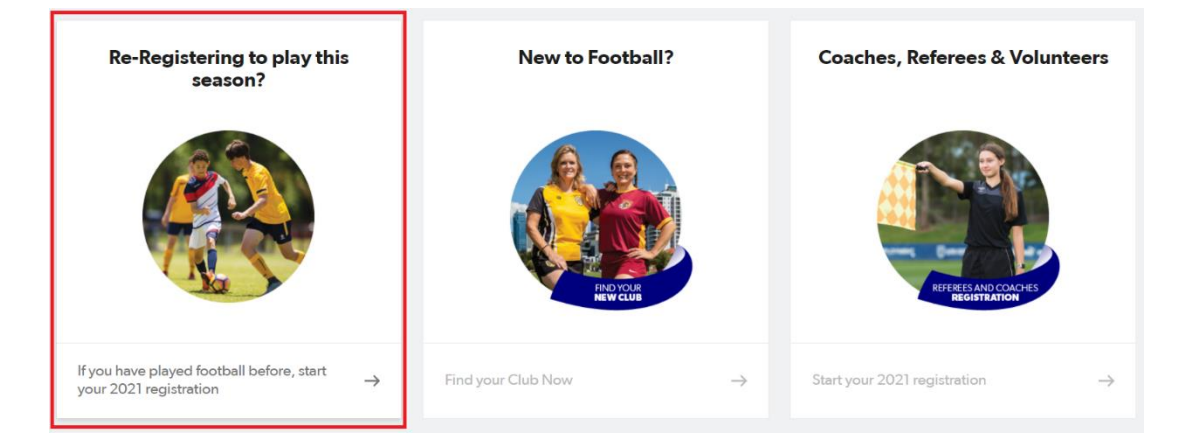

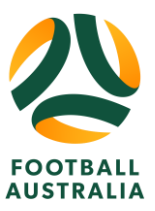

Fill in your club's name and then click on it.

| FOOTBALL Network My F        | ootball Pla | y Football Football Australia MiniRoos |                 | 🔎 Football Federation Australia 🛛 🗡 |
|------------------------------|-------------|----------------------------------------|-----------------|-------------------------------------|
| PLAY FOOT                    | <b>BA</b>   | LL                                     |                 | Q Find a place to play              |
| Player Coach Referee C       | Clubs Sc    | hools Pathways Skills Hub Help         |                 |                                     |
|                              |             |                                        |                 |                                     |
| Club Registration            |             |                                        | FFA Test Club   |                                     |
| etab Kegistration            |             |                                        |                 |                                     |
| Filter Location              |             |                                        |                 |                                     |
| All of Australia             | •           | 2 clubs found                          |                 |                                     |
| Australian Capital Territory |             |                                        |                 |                                     |
| New South Wales              |             | FFA Test Club                          | ffa test club 2 |                                     |
| Northern Territory           |             | Darlinghurst, NSW                      | Test,NSW        |                                     |
| Queensland                   |             |                                        |                 |                                     |
| South Australia              |             |                                        |                 |                                     |
| Tasmania                     |             |                                        |                 |                                     |
| Victoria                     |             |                                        |                 |                                     |

After clicking on your club, it will direct you to your club's 'Welcome' page. Click on "Get Started".

| Welcome                                      |  |
|----------------------------------------------|--|
| Registration for: FFA Test Club              |  |
| For your registration you may need           |  |
| Credit/Debit Card Details (If paying online) |  |
| To upload a passport style photo             |  |
| Working with Children Check info             |  |
| Get started                                  |  |

You will then be prompted to sign in. If you already have a Football Account, please select "Sign In", If you need to create a Football Account, please select "Continue".

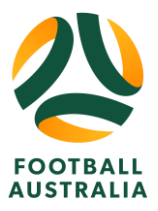

|                                                                                                    |                                                                                                    | ×                                                                                                    |
|----------------------------------------------------------------------------------------------------|----------------------------------------------------------------------------------------------------|----------------------------------------------------------------------------------------------------|
| Befor                                                                                                  | e you create an acco                                                                                                    | ount                                                                                                    |
| <b>(2)</b>                                                                                             | <b>₽</b>                                                                                                    | 8=                                                                                                    |
| Did you register last year?                                                                            | Have you previously registered prior to 2019?                                                                                                    | Make sure you create an account<br>as yourself                                                                                                    |
| If you registered last year you can<br>sign in using the same email you<br>used to create the account. | If you have previously registered prior to<br>2019, you will need to create an<br>account. If you use the same email as<br>your old account we can match your<br>registration history on your new<br>account. | If registering on behalf of someone<br>else, you must still create a Football<br>account using <b>your details</b> . Once<br>your account is created, you will be<br>able to add details of the registrant. |
| SIGN IN                                                                                                | CONT                                                                                                    | NUE                                                                                                    |
| mplete your sign in crede                                                                              | entials and select "continue"                                                                                                    |                                                                                                    |
|                                                                                                    | Sign In                                                                                                    |                                                                                                    |
| Si                                                                                                    | ign in with your social account or email ad                                                                                                    | dress                                                                                                    |
| <b>f</b> sic                                                                                           |                                                                                                    |                                                                                                    |

| f SIGN IN WITH FACEBOOK                    |
|--------------------------------------------|
| or<br>Your Email Address *                 |
| Password *                                 |
| Forgot Password Having trouble signing in? |
| CONTINUE                                   |

Select the person who you are registering for, then click **"Continue".** From then on, choose the age group you wish to register and follow the registration steps.

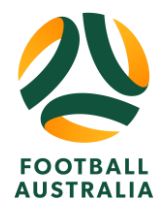

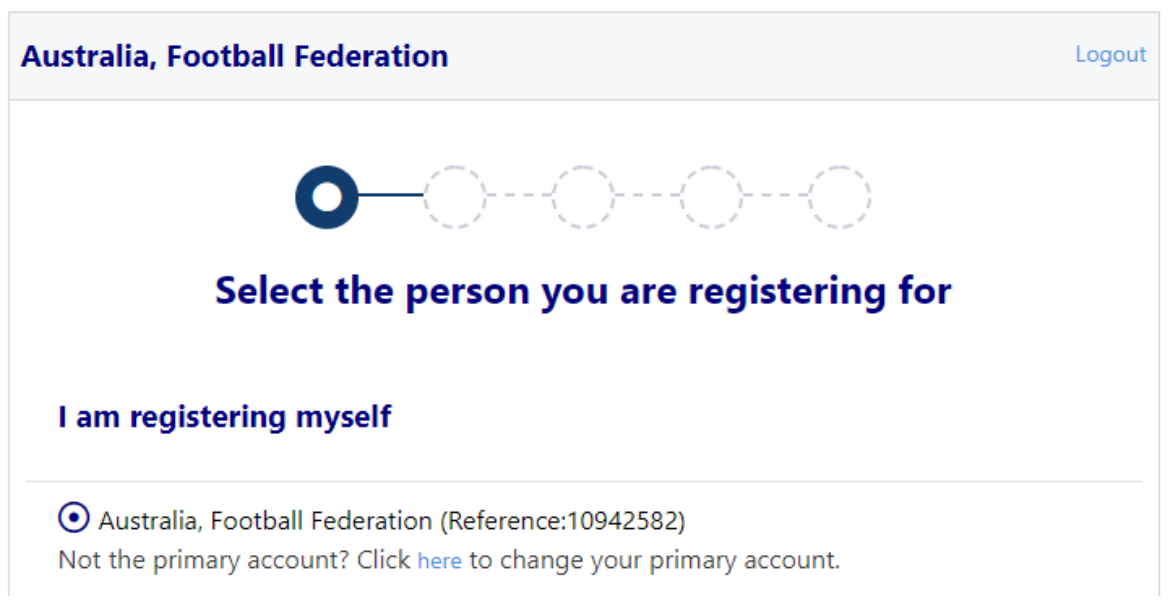

From here, procced with the registration form, filling in all required fields, accepting the clubs terms and conditions and making payment if required.